## 20.1 Change Sync Folder Location

FileCloud Sync app stores synchronized files at a default location

The default location of this sync folder is listed below :

- Windows:C:\users\<user>\My Documents\FileCloud
- Mac OSX: {HomeDir}\FileCloud
- Linux: {HomeDir}\FileCloud

To change the sync folder, open "Settings" option and then click on the "Settings" tab.

| ③ Settings                                                                          |      |                    | ×               |
|-------------------------------------------------------------------------------------|------|--------------------|-----------------|
| Home Activity Settings                                                              |      |                    |                 |
| Settings                                                                            |      |                    |                 |
| Account Settings<br>Connected to https://zerg.codelathe.com as madhanad             |      |                    | Edit            |
| Selective Sync<br>Select only some folders to sync from My Files and Shared Folders |      |                    | Edit            |
| Network Folders Select Network Folders to sync locally                              |      |                    | Edit            |
| Backup<br>Select Folders to Backup                                                  |      |                    | Edit            |
| Other Settings<br>Miscellaneous Settings                                            | Edit | Change Sync Folder | Reset Sync Data |

You can also change this by overriding the syncclientconfig.xml file

The file is available at the following location

- Windows: %APPDATA%\FileCloudSync\syncclientconfig.xml
- Mac OSX: {HomeDir}\syncclientconfig.xml
- Linux: {HomeDir}\syncclientconfig.xml

## Note

When you are trying to specify an UNC path in syncclientconfig.xml file, you must enter the path like this:

\\\\<URL or IP address>\<path>

Example:

\\\\10.0.1\<path>

Note the use of 4 slashes before the URL or IP Address.

To change the default location,

- 1. Stop the FileCloud Sync App
- Change the syncclientconfig.xml file, and modify the "value" key of syncfolderlocation entry to the path you want (For example, if you want synchronized files to store at H:\data <value>DEFAULT</value> to <value>H:\data</value>. WARNING: If you set incorrect paths, sync might not work properly.
- 3. Make sure to copy all the files (if you had synced files earlier) from the old sync folder to the new location e.g. H:\data\FileCloud
- 4. Restart the Sync app